# W301A 300Mbps Wireless Access Point User Guide

**300Mbps Wireless Access Point** 

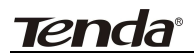

## **Copyright Statement**

**Technology** Co., Ltd. All the products and product names mentioned herein are the trademarks or registered trademarks of their respective holders. Copyright of the whole product as integration, including its accessories and software, belongs to Shenzhen Tenda Technology Co., Ltd. Without the permission of Shenzhen Tenda Technology Co., Ltd, any individual or party is not allowed to copy, plagiarize, imitate or translate it into other languages.

All the photos and product specifications mentioned in this manual are for references only. As the upgrade of software and hardware, there will be changes. And if there are changes, Tenda is not responsible for informing in advance. If you want to know more about our product information, please visit our website at <u>www.tenda.cn</u>.

<u>tenda</u>

## Contents

| Chapte   | er 1 Product Overview                             | 1  |
|----------|---------------------------------------------------|----|
| 1.1      | Product Features2                                 |    |
| 1.2      | Package Contents2                                 |    |
| Chapte   | er 2 Product Installation                         | 4  |
| Chapte   | er 3 Configuration Guide                          | 5  |
| 3.1      | Web Login5                                        |    |
| 3.2      | Setup Wizard6                                     |    |
| 3.3      | Wireless Access Point (AP) Mode7                  |    |
| 3.4      | Bridge (WDS) Mode8                                |    |
| 3.5      | Running Status 11                                 |    |
| 3.6      | LAN Settings13                                    |    |
| Chapte   | er 4 Wireless Settings                            | 14 |
| 4.1<br>4 | Basic Settings14<br>.1.1 Access Point (AP) Mode14 |    |
| 4        | .1.2 Bridge (WDS) Mode18                          |    |
| 4.2      | Security Settings                                 |    |
| -        |                                                   |    |
| 4        | .2.2 WDS Security Setting                         |    |
| 4.3      | Advanced Settings35                               |    |
| 4.4      | Access Control                                    |    |
| 4.5      | Connection Status                                 |    |
| Chapte   | er 5 SNMP Setting                                 | 39 |
| 5.1      | SNMP Introduction                                 |    |
| 5.2      | SNMP Setting                                      |    |

## <u>tenda</u>

| Chapte | er 6 System Tools                  | 41 |
|--------|------------------------------------|----|
| 6.1    | Password Change                    |    |
| 6.2    | Restore to Factory                 | 42 |
| 6.3    | Backup/Restore                     | 43 |
| 6.4    | Time Settings                      |    |
| 6.5    | Reboot System                      | 45 |
| 6.6    | Firmware Upgrade                   | 45 |
| 6.7    | Syslog                             | 46 |
| Appen  | dix I: Glossary                    | 48 |
| Appen  | dix II: TCP/IP Address Setting     | 50 |
| Appen  | dix III: WDS Application Instances | 53 |

## **Chapter 1 Product Overview**

W301A is a wireless Access Point based on the latest IEEE802.11n standard while at the same time being backwards compatible with IEEE802.11b/g devices. Adopting the advanced "Multiple in and Multiple out" (MIMO) technology, it can provide a maximum of 300Mbps stable transmitting rate for wireless users. With appropriate Power over Ethernet (POE) support, you only need to run one cable to the AP to deliver both data and power. Ceiling mounted design and POE technology make it couldn't be easier for family, enterprise, and hotel users to extend wireless networks indoors. Unique Watchdog technology makes AP working more stably and wireless network running normally for a long time.

Wireless AP and WDS working modes support wireless AP, wireless Repeater, wireless Point-to-Point (P2P) Bridge, and wireless Point-to-Multipoint (P2MP) Bridge functions. Firstly, it can be used as a wireless Hot Spot to enable the accesses of wireless users when in AP mode. Secondly, it can be used as a Bridge to connect two or more wired networks when it is in P2P or P2MP mode. Thirdly, it can also be used as a wireless Repeater to expand your wireless network coverage area.

Furthermore, 64/128-bit Wired Equivalent Privacy (WEP), WPA-PSK, WPA2-PSK, WPA&WPA2, 802.1X Authentication, and MAC Address filter are all supported to protect your data and privacy. Gigabit LAN port provides you higher LAN transmission rate. SNMP and Web-based management interface make configuration easier than ever.

1

### 1.1 Product Features

- Complies with the latest 802.11n and 802.11b/g standards
- Supports AP and WDS working modes
- Provides 300Mbps receiving and transmitting rate
- MIMO technology uses signal reflections to increase 8 times transmission distance of 802.11g standard and efficiently reduce "dead spots"
- One Gigabit Auto-negotiation LAN port supported for LAN connection
- > POE and external power supported
- SNMP and Web-based management interface
- ➢ 64/128-bit WEP encryption
- WPA-PSK, WPA2-PSK, WPA&WPA2 encryption methods
- > Auto MDI/ MDIX
- Wireless VLAN divisible for managing clients conveniently
- Client's access limited
- Watchdog designed to make device run stably
- Supports auto wireless channel selection
- Software controls the wireless signal on/ off and remotely controls the wireless coverage area.

### **1.2 Package Contents**

Please unpack the package and find the following items:

- One W301A Wireless AP
- One Power Adapter

- Eight Screws
- > One User Guide
- One Network Cable
- > Four plastic covers

If any of listed items are missing or damaged, please contact the Tenda reseller from whom you purchased for replacement immediately.

## **Chapter 2 Product Installation**

Tenda®

You are recommended to install the product after configuring the settings of W301A according to the guide in chapter 3. The following steps take AP mode for example.

- Use the included power adapter to power on the AP. You can also use POE power supply or POE switch to power on the AP.
- Connect one end of the network cable to the LAN port of W301A, and another end to your Ethernet broadband, switch or PC.
- 3. Connect wireless adapter to W301A.

Please refer to the topology below:

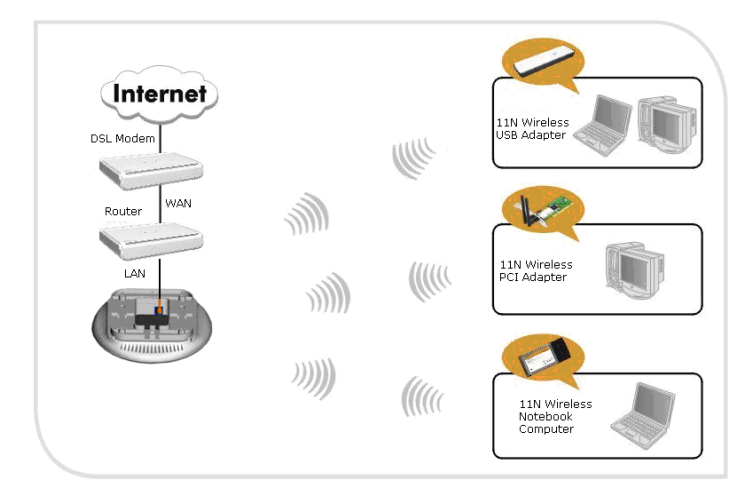

## **Chapter 3 Configuration Guide**

## 3.1 Web Login

Tenda®

Connect to W301A via wired cable and configure 192.168.0.x(x ranges 2-254) as your PC's IP address, and 255.255.255.0 as subnet mask. (Please refer to the Appendix II for details on TCP/IP setting)

Launch Internet Explorer. In the address bar, enter the AP's default IP address, 192.168.0.254. Press Enter key and the login screen will appear. Enter **admin** both in the user name and password field.

| Connect to 19    | 2.168.0.254 🔹 👔 🔀                                                                                                    |
|------------------|----------------------------------------------------------------------------------------------------|
| R                |                                                                                                    |
| Wireless-N Acces | s Point                                                                                                    |
| Password:        | Image: State State Sta |
|                  | Remember my password                                                                                                    |
|                  | OK Cancel                                                                                                    |

Click OK to enter the welcome page of the device.

| e Edit View Favorites Tools Help |                                                          |              |       |
|----------------------------------|----------------------------------------------------------|--------------|-------|
| ) Back + 🔘 - 💌 🗟 🐔               | 🔎 Search 🤺 Favorites 🕢 🔗 - 🌺 🔟 + 🍇                       |              |       |
| iress 🗃 http://192.168.0.254/    |                                                          |              | 💌 🔁 🤄 |
| Tondo                            |                                                          |              |       |
| ienda                            |                                                          | www.tenda.cn |       |
|                                  |                                                          |              |       |
| System Status                    |                                                          |              |       |
| Wireless Settings                | Welcome to Setup Witand                                  |              |       |
| SNMP configuration               |                                                          |              |       |
| System Tools                     | The wizard will help you setup the AP parameters easily. |              |       |
| Logout                           |                                                          |              |       |
| More Products>>><br>©2008 Tenda  |                                                          |              |       |
|                                  | Next                                                     |              |       |
|                                  |                                                          |              |       |
|                                  |                                                          |              |       |
|                                  |                                                          |              |       |
|                                  |                                                          |              |       |
|                                  |                                                          |              |       |
|                                  |                                                          |              |       |
|                                  |                                                          |              |       |

You can select "Running Status", "LAN Settings", "Wireless Settings", "SNMP Settings" and "System Tools" on the left menu. Click "Next" to enter the wireless working mode setup page. W301A supports two working modes: wireless AP (AP), Bridge (WDS). Select a working mode to configure the settings. For more details please refer to the following chapters.

### 3.2 Setup Wizard

Tenda

Click "Next" in the first page and the next page appears.

| System Status      |                                      |
|--------------------|--------------------------------------|
| Setup Wizard       |                                      |
| LAN Settings       | Setup Wizard                         |
| Wireless Settings  | Please select wireless working mode: |
| SNMP configuration | • Wireless AP (AP)                   |
| System Tools       | O Bridge(WDS)                        |
| Logout             |                                      |
| More Products>>>   |                                      |
| ©2009 Tenda        | Next                                 |

## <u>tenda</u>

hasic settings

On this page, you can select wireless AP or Bridge to adapt different wireless access environment.

#### 3.3 Wireless Access Point (AP) Mode

Select "Wireless Access Point (AP)" and then click "Next" to enter the

| System Status<br>Setup Wizard |                                 |                            |  |
|-------------------------------|---------------------------------|----------------------------|--|
| LAN Settings                  | Basic Settings                  |                            |  |
| Wireless Settings             | Working Mode: AP                |                            |  |
| Siving configuration          | Wireless Mode                   | 11b/g/n mixed mode 💌       |  |
| System 1001s                  | SSID                            | Tenda                      |  |
| Logout                        | Broadcast(SSID)                 |                            |  |
| More Products>>>              | BSSID                           | 00:B0:C6:05:4E:D0          |  |
| 2009 Tenda                    | WLAN Isolation                  | O Enable ③ Disable         |  |
|                               | Channel                         | 6                          |  |
|                               | Operation Mode                  | 💿 Mixed Mode 🛛 Green Field |  |
|                               | Channel Bandwidth               | 0 20 💿 20/40               |  |
|                               | Guard Interval                  | 🔘 long 💿 Auto              |  |
|                               | Reverse Direction<br>Grant(RDG) | O Disable 💿 Enable         |  |
|                               | Extension Channel               | 2457MHz (Channel 10) 😽     |  |
|                               | Aggregation MSDU                | 💿 Disable 🔘 Enable         |  |
|                               |                                 |                            |  |
|                               | Back Next                       |                            |  |

Picture 4

Fill in the following items according to the reminder information.

- 1. **SSID:** Set the SSID name of the device.
- 2. Channel: Select the wireless communication channel. The default is channel 6.

After you finish the settings, click "Next" to enter the "Security Settings" page as the picture below:

|                                                   | 30                                                                                                    | windps Wire                                                                                                    | less Access                                 |
|---------------------------------------------------|----------------------------------------------------------------------------------------------------|----------------------------------------------------------------------------------------------------|---------------------------------------------|
| System Status                                     |                                                                                                    |                                                                                                    |                                             |
| Setup Wizard                                      | 310 X 0 X 0 4                                                                                              |                                                                                                    |                                             |
| LAN Settings                                      | Wireless Security Sere                                                                                     | ung,                                                                                                    |                                             |
| Wireless Settings                                 | AP Security Settin                                                                                         | σε                                                                                                    |                                             |
| Basic Settings                                    | SSID "Tenda"                                                                                               | <b>9</b> 7//                                                                                                    |                                             |
| Security Settings                                 | AP-Security Mode                                                                                           | WEP Mixed Mode                                                                                                    | ¥                                           |
| Advanced Settings                                 | Default Key                                                                                                | Key 1                                                                                                    |                                             |
| Connection Status                                 | WEP Key1                                                                                                   | 12345                                                                                                    | ASCII 🗸                                     |
| SNMP configuration                                | WEP Key2                                                                                                   | 12345                                                                                                    | ASCII 🗸                                     |
| System Tools                                      | WEP Key3                                                                                                   | 12345                                                                                                    | ASCII 💌                                     |
| Logout                                            | WEP Key4                                                                                                   | 12345                                                                                                    | ASCII 🖌                                     |
| - <b>More Products&gt;&gt;&gt;</b><br>(2009 Tenda | Note: AP Security<br>802:11n standard dei<br>(Disable), WPA-Pen<br>WPA2-Person-ARS,<br>Compatibility probi | r Setting<br>lines three encryption modes<br>son-AES.<br>Other encryption modes are<br>ans may exist between differ | : Open-None<br>nonstandard<br>ent factories |

"Security Settings" is used to encrypt the settings for AP and authorize the wireless client to access the AP for security in wireless network. Please refer to chapter 4.1.1.2 for detailed security setting specifications.

After finishing the settings, click "Next" to finish settings as the picture below.

| System Status      |                                                                               |
|--------------------|-------------------------------------------------------------------------------|
| Setup Wizard       |                                                                               |
| LAN Settings       | Setup Wizard                                                                  |
| Wireless Settings  | You have set the parameters of multifunctional wireless AP sucessfully. Click |
| SNMP configuration | "Save" to save and enable settings.                                           |
| System Tools       | If you want to configure more, please select other menu.                      |
| Logout             |                                                                               |
| More Products>>>   |                                                                               |
| ©2009 Tenda        | Back Save                                                                     |

#### 3.4 Bridge (WDS) Mode

## <u>tenda</u>

Select "Setup Wizard" on the left menu and the working mode selection

interface will appear as the picture below.

| System Status      |                                      |   |
|--------------------|--------------------------------------|---|
| Setup Wizard       |                                      | _ |
| LAN Settings       | Setup Wizard                         |   |
| Wireless Settings  | Please select wireless working mode: |   |
| SNMP configuration | O Wireless AP (AP)                   |   |
| System Tools       | ● Bridge(WDS)                        |   |
| Logout             |                                      |   |
| More Products>>>   |                                      |   |
| ©2009 Tenda        | Next                                 |   |

Select Bridge (WDS) and then click "Next". You will enter the WDS setup

page as the picture below.

| System Status      | Basic Settings                  |                            |
|--------------------|---------------------------------|----------------------------|
| Setup Wizard       |                                 |                            |
| LAN Settings       | Working Mode: AP                |                            |
| Wireless Settings  | Wireless Mode                   | 11b/g/n mixed mode 🛩       |
| SNMP configuration | SSID                            | Tenda                      |
| System Tools       | Broadcast(SSID)                 | ⊙Enable ○Disable           |
| Logout             | BSSID                           | 00:B0:C6:05:4E:D0          |
| More Products>>>   | WLAN Isolation                  | O Enable ③ Disable         |
| ©2009 Tenda        | Channel                         | 6                          |
|                    | Operation Mode                  | Mixed Mode     Green Field |
|                    | Channel Bandwidth               | ○ 20 ④ 20/40               |
|                    | Guard Interval                  | Olong  Auto                |
|                    | Reverse Direction<br>Grant(RDG) | O Disable ③ Enable         |
|                    | Extension Channel               | 2457MHz (Channel 10) 💌     |
| ×.                 | Aggregation MSDU                | ⊙ Disable ○ Enable         |
|                    | Working Mode: WDS               |                            |
|                    | Allow wireless clier            | at to access               |
|                    | WDS Mode WDS                    | P2P 💌                      |
|                    | AP MAC                          |                            |
|                    | Channel: 1 🛩                    |                            |
|                    |                                 | Open Scan                  |
|                    | 1                               |                            |
|                    |                                 |                            |
|                    | Back Next                       |                            |

Bridge (WDS) working mode includes: Point to Point Bridge (WDS P2P),

## <u>tenda</u>

Point to Multipoint Bridge (WDS P2MP), Wireless Repeater (Repeater). Users can select the mode according to need. Please refer to Chapter 4.1.2 for detailed introduction.

Click "Enable Scan". AP will scan the available wireless device nearby automatically and display them under the list (see the picture below). Select the AP which you need to bridge and click "Next" to enter the security setup interface. On the other hand, you can input the MAC address of wireless device which you want to bridge manually and select the corresponding channel.

| System Status      | Basic Settings                                    |      |
|--------------------|---------------------------------------------------|------|
| Setup Wizard       | base of tange                                     |      |
| LAN Settings       | Working Mode: AP                                  |      |
| Wireless Settings  | Wireless Mode 11b/g/n mixed mode 🛩                |      |
| SNMP configuration | SSID Tenda                                        |      |
| System Tools       | Broadcast(SSID)                                   |      |
| Legent             | BSSID 00.B0.C6.05.4E.D0                           |      |
| Mana Burduntessa   | WLAN Isolation O Enable ③ Disable                 |      |
| Biore Products>>>  | Channel 6                                         |      |
| S2007 Found        | Onemption Made Minut Made O'Court Field           |      |
|                    | Channel Bandwidth                                 |      |
|                    | Grandlet Bandwallt (20 (20)40                     |      |
|                    | Reverse Direction                                 |      |
|                    | Grant(RDG)                                        |      |
|                    | Extension Channel 2457MHz (Channel 10) 💌          |      |
|                    | Aggregation MSDU 💿 Disable 🔿 Enable               |      |
|                    | Working Mode: WDS                                 |      |
|                    | Allow wireless client to access                   |      |
|                    | WDS Mode WDS P2P                                  |      |
|                    | AP MAC                                            |      |
|                    | Channel: 1 V                                      |      |
|                    | Close Scan                                        |      |
|                    | Select SSID MAC Address Channel Security Signs    | al I |
|                    | O Tenda_3003E0 00:b0:0c:30:03:e0 1 WPAPSK/AES 100 | 6    |
|                    | O Tenda 00:b0:8c:01:01:f4 6 NONE 29               |      |
|                    | Tenda000 c8:3a:53:a7:3c:2c 13 NONE 99             |      |
|                    |                                                   |      |
|                    |                                                   |      |
|                    | Back Next                                         |      |

After finish the settings, click "Next" to enter the "Security Setting" option

#### as the picture below.

| System Status      |                  |                |      |   |
|--------------------|------------------|----------------|------|---|
| Setup Wizard       |                  |                |      | _ |
| LAN Settings       | Security Setting |                |      |   |
| Wireless Settings  | WDS Security     |                |      |   |
| SNMP configuration | WDS-Security     | 2.             | 1000 |   |
| System Tools       | Mode             | Disable        | ~    |   |
| Logout             |                  | Disable<br>WEP |      |   |
| More Products>>>   |                  | AES            |      |   |
| ©2009 Tenda        | Back Next        | ()-CO          |      |   |

"WDS Security Setting" is used to encrypt the AP and authorize the device to establish bridge. Only when the passwords of the devices in bridge are consistent, the communication can get through normally.

After finishing the settings, click "Next" and "Save" to finish settings.

| Setup Wizard<br>LAN Settings                | Setup Wizard                                                                                                    |
|---------------------------------------------|----------------------------------------------------------------------------------------------------|
| Wireless Settings<br>SNMP configuration     | You have set the parameters of multifunctional wireless AP sucessfully. Click<br>"Save" to save and enable settings. |
| System Tools                                | If you want to configure more, please select other menu.                                                             |
| • Logout<br>More Products>>><br>©2009 Tenda | Back Save                                                                                                    |

## 3.5 Running Status

This page shows the wireless AP's current status, including wireless status, LAN status and system information.

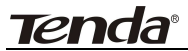

#### **300Mbps Wireless Access Point**

| System Status      | Wireless status              |                         |  |  |
|--------------------|------------------------------|-------------------------|--|--|
| Setup Wizard       |                              |                         |  |  |
| LAN Settings       | Working mode                 | AP                      |  |  |
| Wireless Settings  | Wireless mode                | 11b/g/n mixed mode      |  |  |
| SNMP configuration | Main SSID                    | Tenda                   |  |  |
|                    | Security Mode                | Disable                 |  |  |
| System 1001s       | Channel                      | 6                       |  |  |
| Logout             |                              |                         |  |  |
| More Products>>>   |                              |                         |  |  |
| ©2009 Tenda        |                              |                         |  |  |
|                    | T A NJ doctory for formation |                         |  |  |
|                    | Lai v Internate Deprintation |                         |  |  |
|                    | Ethernet IP method           | Static IP               |  |  |
|                    | MAC Address                  | 00:B0:C6:05:4E:D0       |  |  |
|                    | IP Address                   | 192.168.0.254           |  |  |
|                    | Subnet mask                  | 255 255 255 0           |  |  |
|                    | Default gateway              | 192.168.0.1             |  |  |
|                    |                              |                         |  |  |
|                    |                              |                         |  |  |
|                    |                              |                         |  |  |
|                    | System information           |                         |  |  |
|                    |                              |                         |  |  |
|                    | Software version             | 3.3.4f                  |  |  |
|                    | Hardware version             | 2.0                     |  |  |
|                    | Run time                     | 00:00:05:04             |  |  |
|                    | System time                  | 2007-03-29 Thu 09:53:07 |  |  |
|                    |                              |                         |  |  |
|                    |                              |                         |  |  |
|                    |                              |                         |  |  |

#### • Wireless Status

It shows the current working status, including working mode, wireless network mode, SSID, Channel, Encryption mode, etc.

#### • LAN Interface information

It shows LAN IP obtain way, MAC address, IP address, subnet mask, etc.

#### • System information

It shows the device's current software version, hardware version, etc.

## Tenda

## 3.6 LAN Settings

This section mainly deals with LAN's basic settings.

| System Status<br>Setup Wizard<br>LAN Settings | LAN Settings                               |                                            |            |  |
|-----------------------------------------------|--------------------------------------------|--------------------------------------------|------------|--|
| Wireless Settings<br>SNMP configuration       | You could configure LA<br>MAC Address      | N interface informati<br>00:B0:C6:05:4E:D0 | ion here.  |  |
| System Tools                                  | IP Method                                  | Static IP                                  |            |  |
| Logout                                        | IP Address                                 | 192.168.0.254                              |            |  |
| More Products>>>                              | Subnet Mask                                | 255.255.255.0                              | ]          |  |
| ©2009 Tenda                                   | Default Gateway                            | 192.168.0.1                                | ]          |  |
|                                               | Primary DNS Server<br>Secondary DNS Server |                                            | ]          |  |
|                                               | Host name                                  | W301A                                      | (Optional) |  |
|                                               | Apply Cancel                               |                                            |            |  |

- Static IP: The default IP address is 192.168.0.254. If necessary, you can configure a new IP address, subnet mask and gateway manually for the device.
- Dynamic IP: Automatically obtain IP address, subnet mask and gateway from DHCP server. (Unless you have got permission to obtain this information from the uplink connected device, otherwise, it is not recommended to select this way).
- Note: If the LAN IP address is changed, you need use the new IP address to login the wireless AP's Web interface next time.

## **Chapter 4 Wireless Settings**

This chapter introduces you wireless settings in two working modes: Access Point (AP) and Bridge (WDS), including basic settings, security settings, advanced settings, access control, and connection status.

## 4.1 Basic Settings

This period introduces you the basic settings in AP mode and WDS mode.

### 4.1.1 Access Point (AP) Mode

In this mode, the AP will act as a central hub for accesses from wireless to wireless, wireless to wired, wireless to WAN. The most important is to provide a wireless client access such as wireless network adapter access.

#### 4.1.1.1 Application and Topology Plan

The AP mode can convert the wired transmission into wireless signals. If you have one wired cable connecting to Internet, and want to access the Internet via wireless signals connecting to your notebook computer, this mode fits perfectly.

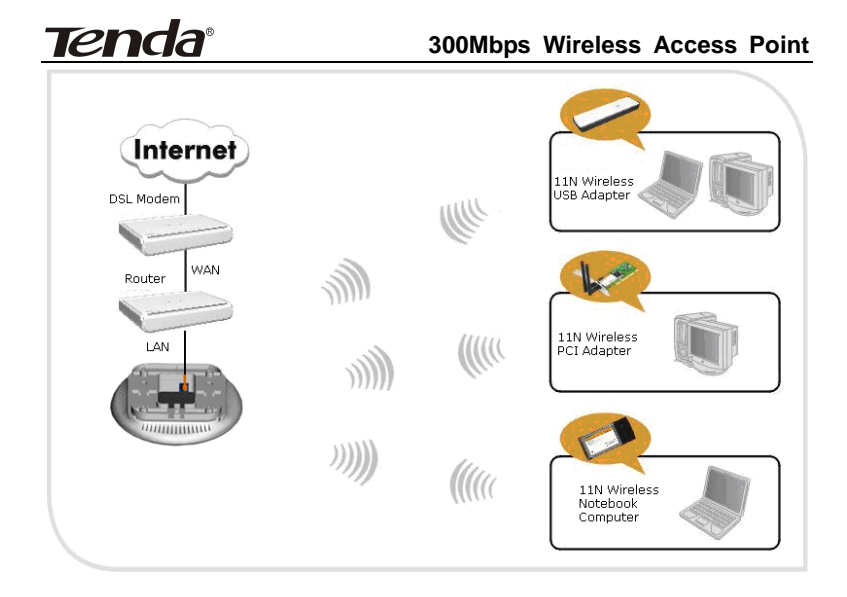

#### 4.1.1.2 Function Explanation

The basic setup page in Access Point (AP) working mode is as follows:

| Tenda              | 300                             | OMbps      | Wireless           | Access | Point |
|--------------------|---------------------------------|------------|--------------------|--------|-------|
| System Status      |                                 |            |                    |        |       |
| Setup Wizard       | Wireless Basic Settings         |            |                    |        |       |
| LAN Settings       |                                 |            |                    |        |       |
| Wireless Settings  | Working Mode: AP                |            |                    |        | 1     |
| Basic Settings     | Wireless Enable                 | Disable    |                    |        |       |
| Security Settings  | Wireless Mode                   | 11b/a/n M  | lixed Mode 🔽       |        |       |
| Advanced Settings  | CCID.                           | Tanda      |                    |        |       |
| Access Control     | 3310                            | Tenua      |                    |        |       |
| Connection Status  | Broadcast(SSID)                 | Enable     | ○ Disable          |        |       |
| SNMP configuration | BSSID                           | 00:B0:C6:0 | 5:4E:D0            |        |       |
| System Tools       | WLAN Isolation                  | O Enable   | Oisable            |        |       |
| Logout             | Channel                         | 6          | ~                  |        |       |
| More Products>>>   | Operation Mode                  | 💿 Mixed N  | Iode 🔘 Green Field |        |       |
| ©2009 Tenda        | Channel Bandwidth               | O 20 💿     | 20/40              |        |       |
|                    | Guard Interval                  | 🔿 long 💿   | Auto               |        |       |
|                    | Reverse Direction<br>Grant(RDG) | O Disable  | 💿 Enable           |        |       |
|                    | Extension Channel               | 2457MHz    | (Channel 10) 💌     |        |       |
|                    | Aggregation MSDU                | 💿 Disable  | ○ Enable           |        |       |
|                    |                                 |            |                    |        |       |
|                    | Apply Cancel                    |            |                    |        |       |

- Wireless Signal: Click "Disable" to shut all the wireless feature of this AP; click "Enable" to open the wireless feature.
- Network Mode: Select one mode from the following. The default is 11b/g/n mode.
- 11b mode: Allow the wireless client to connect with the device in
   11b mode at the maximum speed of 11Mbps.
- I1g mode: Allow the 11g/11n-compliant client device to connect with the AP at the maximum speed of 54Mbps.
- 11b/g mode: Allow the 11b/g-compliant client device to connect with the AP with auto-negotiation speed, and 11n wireless client to connect the device with 11g speed.
- 11b/g/n mode: Allow 11b/g/n-compliant client device to connect with the AP with auto- negotiation speed. The maximum speed is

Tenda®

300Mbps.

- Main SSID: SSID (Service Set Identifier) is the unique name of the wireless network. It is recommended to modify this name for wireless client to recognize wireless signals.
- Broadcast SSID: When you select "Disable SSID broadcast", AP will not broadcast its own SSID number. If there is a wireless connection request, you need to input SSID number manually.
- BSSID : Basic Service Set Identifier of wireless network. In IEEE802.11, BSSID is the MAC address of wireless access point.
- WLAN Isolation: The access control feature based on wireless MAC address. When this feature is enabled, each of your wireless clients will be in its own virtual network and will not be able to communicate with each other. This feature is to isolate the communication of wireless clients connected with different AP.
- Channel: Specify the effective channel (from 1 to 13\Auto) of the wireless network.
- Extension channel: To increase data throughput of wireless network, the extension channel range is used in 11n mode.
- Channel Bandwidth: Select the proper channel bandwidth to improve the wireless performance. 20M bandwidth can improve the anti-jamming ability of the wireless device. 40M bandwidth can improve the flux of 11N client.

Tenda

### 4.1.2 Bridge (WDS) Mode

Bridge (WDS) mode includes P2P, P2MP, Wireless Repeater.

#### 4.1.2.1 Point to Point Bridge

P2P bridge mode can connect with two wired network via wireless access points, which communicate by wireless signals and not by cables. This mode can be free from the cable trouble. The P2P topology shows below

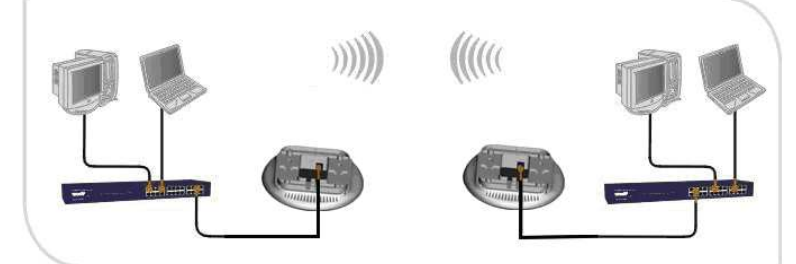

Select P2P Bridge in drop-down list of WDS mode as the picture below:

## <u>Tenda</u>

#### 300Mbps Wireless Access Point

| System Status      | Wireless Basic Settings                 |
|--------------------|-----------------------------------------|
| Setup Wizard       |                                         |
| LAN Settings       | Working Mode: AP                        |
| Wireless Settings  | Wireless Enable Disable                 |
| Basic Settings     | Wireless Mode 11b/g/n Mixed Mode 🗹      |
| Security Settings  | SSID Tenda                              |
| Advanced Settings  | Broadcast(SSID) ③ Enable ① Disable      |
| Access Control     | BSSID 00:B0:C6:05:4E:D0                 |
| Connection Status  | WLAN Isolation O Enable O Disable       |
| SNMP configuration | Channel 10                              |
| System Tools       |                                         |
| Logout             | Operation Mode Officen Field            |
| -More Products>>>  | Channel Bandwidth 020 0 20/40           |
| 92009 Tenda        | Guard Interval Olong O Auto             |
|                    | Grant(RDG)                              |
|                    | Extension Channel 2437MHz (Channel 6) 😽 |
|                    | Aggregation MSDU ③ Disable ◎ Enable     |
|                    | Working Mode: WDS                       |
|                    | Allow wireless client to access.        |
|                    | WDS Mode WDS P2P                        |
|                    | AP MAC 00:12:3A:4A:88:18                |
|                    | Channel: 10 V                           |
|                    | Onen Scan                               |
|                    | Spon Stan                               |
|                    |                                         |
|                    |                                         |
|                    | Apply Cancel                            |

This page includes the AP and WDS parameter setting. AP parameter setting can change SSID and enable/ disable wireless feature.

- AP MAC: Enter the interconnection equipment's MAC address.
- Channel: Select the channel according to interconnection equipment's; the devices on the two ends must be at the same channel.
- Open Scan: Click this button, the AP will scan the nearby wireless devices automatically and display the information in

the table. Select the device which need to bridge, the AP will add the device's MAC address automatically and select the corresponding channel.

### 4.1.2.2 P2MP Bridge Mode

The P2MP Bridge Mode which connects scattered wired network together is more complicated than P2P Bridge mode. P2MP usually transmit wireless signals from one access point, and other access points are in charge of receiving signals so as to share network resource. Support up to 4 remote access point connection. In this mode, wireless clients are not allowed to connect.

P2MP Bridge mode can connect multiple wireless access point together without cabling. If "Root AP" is configured as P2MP bridge mode, other (less than 4) remote access points should select P2P bridge modes. The topology shows below:

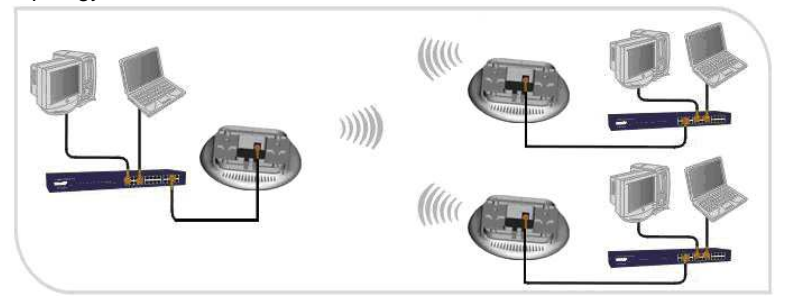

Select WDS P2MP mode in the drop-down box of WDS mode as the picture below.

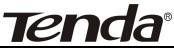

| Setup Wizard LAN Settings Wireless Settings Wireless Settings Basic Settings Basic Settings SCULTIV Settings SCULTIV Settings Advanced Settings Advanced Settings Advanced Settings Connection Status SNMP configuration System Tools Logeut Channel Dendvidth Disable Channel Disable Channel Channel Disable Channel Channel Disable Channel Channel Disable Channel Disable Channel Channel Disable Channel Channel Disable Channel Channel Disable Channel Disable Channel                                                                                                    | stem Status        | Wireless Basic Settings           |                            |
|----------------------------------------------------------------------------------------------------|--------------------|-----------------------------------|----------------------------|
| LAN Settings       Working Mode: AP         Wireless Settings       Wireless Enable       Disable         Basic Settings       Wireless Mode       11b/g/n Mixed Mode       Image: Control Connection Status         Sourcetion Status       SSID       Tenda       Image: Connection Status         System Tools       Operation Mode       Obsoble       Obsoble         Logout       Operation Mode       Mixed Mode       Image: Connection Status         System Tools       Operation Mode       Mixed Mode       Green Field         Logout       Channel       10       Image: Connection Status         System Tools       Operation Mode       Mixed Mode       Green Field         Logout       Channel       10       Image: Channel       Image: Channel         Support Tends       Operation Mode       Mixed Mode       Green Field         Channel       10       Image: Channel       Image: Channel       Image: Channel         Support Tends       Operation Mode       Mixed Mode       Green Field       Image: Channel         Support Tends       Channel Enable       Image: Channel       Image: Channel       Image: Channel       Image: Channel         Support Tends       Agregation MSDU       Disable       Enable       Image: C                                                                                                    | tup Wizard         |                                   |                            |
| Wireless Settings       Wireless Enable       Disable         Basic Settings       Wireless Mode       11b/g/n Mixed Mode       Image: Construct Settings         Security Settings       SSID       Tenda       Image: Construct Settings         Advanced Settings       Broadcast(SSID)       © Enable       Disable         Access Control       BSSID       00:B0:C6:05:4E:D0         Connection Status       WLAN isolation       Enable       © Disable         SNMP configuration       Channel       10       Image: Construct Setting         System Tools       Operation Mode       Mixed Mode       Green Field         Logout       Channel Bandwidth       20       20:40         More Products>>>       Guard Interval       long @ Auto         Reverse Direction       Orant(RDO)       Disable       Enable         Moreing Mode: WDS       Aggregation MSDU       Disable       Enable         Working Mode: WDS       Allow wireless cleant to access.       WDS Node       WDS P2MP         AP MAC       00:B0:0C:30:03:E0       AP MAC       00:B0:0C:01:01:F4         AP MAC       00:B0:BC:01:01:F4       AP MAC       00:B0:BC:01:01:F4                                                                                                    | N Settings         | Working Mode: AP                  |                            |
| Basic Settings       Wireless Mode       11b/g/n Mixed Mode          Security Settings       SSID       Tenda         Advanced Settings       Broadcast(SSID)       © Enable       Disable         Access Centrel       BSSID       00 B0.C6 05.4E D0         Connection Status       WLAN isolation       Enable       © Disable         System Tools       Operation Mode       Mode       Green Field         Legout       Operation Mode       Mode       Green Field         Channel       10       ✓         More Products>>>       Oug @ Auto         Reverse Direction       Grant(RDO)       Disable       Enable         Channel       2437MHz (Channel 6) ✓         Aggregation MSDU       Disable       Enable         Working Mode: WDS       Allow wireless cleant to access.         WDS Mode       WDS 72MP       ✓         AP MAC       00:B0:0C:30:03:E0       AP MAC         AP MAC       00:B0:0C:01:01:F4       4DMAC                                                                                                    | ireless Settings   | Wireless Enable                   | Disable                    |
| Security Settings       SSID       Tenda         Advanced Settings       Broadoast(SSID)       © Enable       Disable         Access Control       00 B0.06.05.4E:D0         Connection Status       WLAN Isolation       Enable       © Disable         SNMP configuration       Status       Operation Mode       © Mixed Mode       © Green Field         Channel       10       ✓         Source Products>>>       Operation Mode       © Mixed Mode       © Green Field         Channel       10       ✓         More Products>>>       Outed Interval       long @ Auto         Reverse Direction       Grant(RDG)       Disable       Enable         Working Mode:       WDS       Allow wireless cleant to access:         WDS Mode       WDS Mode       WDS 200:00:30:03:E0         AP MAC       00:B0:0C:30:03:E0       AP MAC                                                                                                    | Basic Settings     | Wireless Mode                     | 11b/g/n Mixed Mode 🛩       |
| Advanced Settings       Broadcast(SSID)       © Enable       Disable         Access Control       On B0/C6.05.4E.D0         Connection Status       WLAN Isolation       Enable       Disable         SNMP configuration       Channel       10       Image: Channel       0         System Tools       Operation Mode       Mixed Mode       Green Field         Logout       Operation Mode       Mixed Mode       Green Field         Channel       10       Image: Channel       0       Disable         2009 Tends       Quard Interval       long @ Auto       Reverse Direction       O Disable       Enable         Working Mode:       WDS       Disable       Enable       Image: Channel       2437MHz (Channel E)       Image: Channel         Aggregation MSDU       O Disable       Enable       Image: Channel       Image: Channel       Image: Channel E)       Image: Channel E)                                                                                                    | Security Settings  | SSID                              | Fenda .                    |
| Access Control       ESSID       00 E0 C6 05:4E D0         Connection Status       WLAN Isolation       Enable © Disable         System Tools       Dependent of the control of the control of th                                                                                                    | Advanced Settings  | Broadcast(SSID)                   | Senable O Disable          |
| Connection Status       WLAN Isolation       Enable © Disable         SNMP configuration       Channel       10       Image: Channel         System Tools       Operation Mode       Mozed Mode       Green Field         Loggout       Operation Mode       Mozed Mode       Green Field         More Products>>>       Guard Interval       Iong @ Auto         Reverse Direction       O Isable       Enable         Grant(RDG)       Disable       Enable         Working Mode:       WDS       Disable       Image: Channel E)         Aggregation MSDU       Ø Disable       Enable         Working Mode:       WDS       PLMP       Image: Channel E)         AP MAC       00:E0:0C:30:03:E0       AP MAC       AP MAC                                                                                                    | Access Control     | BSSID                             | 00:B0:C6:05:4E:D0          |
| SNMP configuration       Channel       10       Image: Channel         System Tools       Operation Mode       Mized Mode       Green Field         Logout       Channel       20       2040         More Products>>>       Guard Interval       long       Auto         8009 Tends       Reverse Direction<br>Grant(RDG)       Disable       Enable         Extension Channel       2437 MHz (Channel 6)       Image: Channel 6)         Aggregation MSDU       Disable       Denable         Working Mode:       WDS       Allow wireless client to access.         WDS Mode       WDS P2MP       Image: Channel 700 (101) (101) (1                                                                                                    | Connection Status  | WLAN Isolation                    | 🔿 Enable 💿 Disable         |
| System Tools<br>Logout<br>More Products>>><br>2009 Tenda:<br>Operation Mode<br>Guard Interval<br>Channel Bandwidth<br>Channel Bandwidth<br>Channel Bandwidth<br>Channel Bandwidth<br>Channel Bandwidth<br>Channel Bandwidth<br>Channel Bandwidth<br>Channel Bandwidth<br>Channel Bandwidth<br>Channel Bandwidth<br>Channel Bandwidth<br>Channel Bandwidth<br>Channel Bandwidth<br>Channel Channel<br>Channel Channel<br>Channel Chann                                                                                                    | SNMP configuration | Channel                           | 10 💌                       |
| Log out<br>More Products>>><br>2009 Tends<br>2009 Tends<br>200 | stem Tools         |                                   |                            |
| More Products>>><br>Guard Interval<br>0009 Tends<br>Channel Bandwidth<br>Guard Interval<br>Channel Bandwidth<br>Guard Interval<br>Channel Bandwidth<br>Can @ 0 kuto<br>Channel Bandwidth<br>Channel Bandwidth<br>Channel                                                                                                    | gout               | Operation Mode (                  | ● Mixed Mode ○ Green Field |
| Guard Interval Color Solution<br>Guard Interval Color Solution<br>Reverse Direction Disable Senable<br>Extension Channel 2437MHz (Channel 6) •<br>Aggregation MSDU Obieable Enable<br>Working Mode: WDS<br>Allow wireless client to access.<br>WDS Mode WDS P2MP •<br>AP MAC 00:12:3A:4A:88:18<br>AP MAC 00:10:30:03:E0<br>AP MAC 00:00:00:03:00<br>AP MAC 00:00:00:101:F4                                                                                                    | are Products>>>    | Channel Bandwidth                 | 20 💿 20/40                 |
| Reverse Direction<br>Grant(RDG)<br>Extension Channel<br>Aggregation MSDU  Disable  Enable<br>Working Mode: WDS<br>Allow wireless client to access.<br>WDS Mode<br>WDS P2MP<br>AP MAC 00:12:3A:4A:88:18<br>AP MAC 00:60:0C:30:03:E0<br>AP MAC 00:00:0C:01:01:F4                                                                                                    | 0 Tenda            | Guard Interval                    | 🔾 long 💿 Auto              |
| Extension Channel 2437MHz (Channel 6)<br>Aggregation MSDU ① Disable ① Enable<br>Working Mode: WDS<br>Allow wireless client to access.<br>WDS Mode WDS P2MP<br>AP MAC 00:12:3A:4A:88:18<br>AP MAC 00:B0:0C:30:03:E0<br>AP MAC 00:B0:0C:101:F4                                                                                                    |                    | Reverse Direction (<br>Grant(RDG) | 🔿 Disable 💿 Enable         |
| Aggregation MSDU  Disable Enable Working Mode: WDS Allow wireless client to access. WDS Mode WDS P2MP  AP MAC 00:12:3A:4A:88:18 AP MAC 00:B0:0C:30:03:E0 AP MAC D0:B0:0C:101:F4                                                                                                    |                    | Extension Channel                 | 2437MHz (Channel 6) 💌      |
| Working Mode: WDS<br>Allow wireless client to access.<br>WDS Mode<br>WDS P2MP<br>AP MAC<br>00:12:3A:4A:88:18<br>AP MAC<br>00:B0:0C:30:03:E0<br>AP MAC                                                                                                    |                    | Aggregation MSDU                  | 🖲 Disable 🔿 Enable         |
| Allow wireless client to access.<br>WDS Mode WDS P2MP<br>AP MAC 00:12:3A:4A:88:18<br>AP MAC 00:B0:0C:30:03:E0<br>AP MAC 00:B0:8C:01:01:F4                                                                                                    |                    | Working Mode: WDS                 |                            |
| WDS Mode         WDS P2MP           AP MAC         00:12:3A:4A:88:18           AP MAC         00:B0:0C:30:03:E0           AP MAC         00:B0:8C:01:01:F4                                                                                                    |                    | Allow wireless client             | to access.                 |
| AP MAC 00:12:3A:4A:88:18<br>AP MAC 00:80:0C:30:03:E0<br>AP MAC 00:80:8C:01:01:F4                                                                                                    |                    | WDS Mode WDS F                    | 2MP 👻                      |
| AP MAC 00:80:0C:30:03:E0<br>AP MAC 00:80:8C:01:01:F4                                                                                                    |                    | AP MAC 00:12:3                    | A:4A:88:18                 |
| AP MAC 00:80:80:01:01:F4                                                                                                    |                    | AP MAC 00:B0:0                    | )C:30:03:E0                |
|                                                                                                    |                    | AP MAC 00:80:8                    | 3C:01:01:F4                |
| AP MAC                                                                                                    |                    | AP MAC                            |                            |
| Channel: 6                                                                                                    |                    | Channel: 6 💌                      |                            |
| Open Scan                                                                                                    |                    |                                   | Open Scan                  |
|                                                                                                    |                    | -                                 |                            |

- AP MAC Address: Input the remote AP's MAC address. (No more than 4)
- Channel: Select the channel which bridge needs to use. (All APs in the bridge must be at the same channel.)
- Enable Scan: Click this button, the AP will scan the nearby wireless devices automatically and display the information in the table. Select the device which need to bridge, the AP will add the device's MAC address automatically and select the corresponding channel. When multiple devices are added, AP will select the

Tenda®

channel of the last added device as the bridge used channel (You can also change the channel according to your need. All the devices must at the same channel, thus the bridge can be established.)

#### 4.1.2.3 Wireless Repeater Mode

Repeater Mode can repeat and amplify wireless signals to extend wireless network coverage. In this mode, wireless clients are allowed to connect.

When two LAN's transmission distance is over the wireless device's maximum transmission value, or there is much block among devices, you can use the Repeater mode to deal with these problems by adding MAC addresses. The topology shows below:

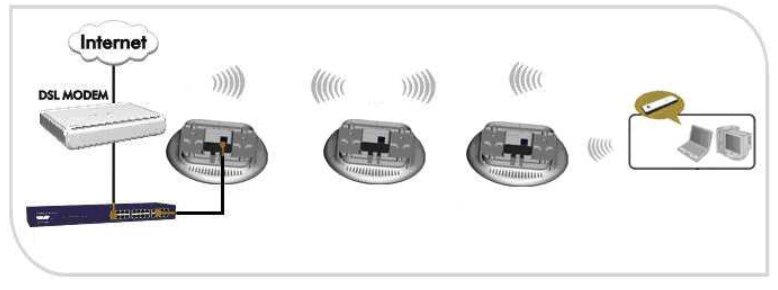

Select wireless repeater on the drop-down box of WDS mode and the page will show as below.

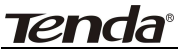

| System Status                                                             | Wireless Basic Settings |                             |  |
|---------------------------------------------------------------------------|-------------------------|-----------------------------|--|
| Setup Wizard                                                              |                         |                             |  |
| LAN Settings                                                              | Working Mode: AP        |                             |  |
| Wireless Settings                                                         | Wireless Enable         | Disable                     |  |
| Basic Settings                                                            | Wireless Mode           | 11b/g/n Mixed Mode 🗹        |  |
| Security Settings                                                         | SSID                    | Tenda                       |  |
| Advanced Settings                                                         | Broadcast(SSID)         | ⊙ Enable ○ Disable          |  |
| Access Control<br>Connection Status<br>SNMP configuration<br>System Tools | BSSID                   | 00:B0:C6:05:4E:D0           |  |
|                                                                           | WLAN Isolation          | 🔿 Enable 💿 Disable          |  |
|                                                                           | Channel                 | 10 👻                        |  |
|                                                                           | Onemation Made          | One Fill                    |  |
| Logout                                                                    | Chernel Bandwidth       | O Milled Mode O Green Field |  |
| More Products>>>                                                          | Cuerd Internal          |                             |  |
| ©2009 Tenda                                                               | Barama Direction        | ∪ long ⊕ Auto               |  |
|                                                                           | Grant(RDG)              | O Disable 💿 Enable          |  |
|                                                                           | Extension Channel       | 2437MHz (Channel 6) 💌       |  |
|                                                                           | Aggregation MSDU        | ⊙ Disable ○ Enable          |  |
|                                                                           | Working Mode: WDS       |                             |  |
|                                                                           | 🗹 Allow wireless clier  | nt to access.               |  |
|                                                                           | WDS Mode WDS            | AP Repeater 💌               |  |
|                                                                           | AP MAC 00:12            | 3A:4A:88:18                 |  |
|                                                                           | AP MAC 00:B0            | :0C:30:03:E0                |  |
|                                                                           | AP MAC 00:80            | :8C:01:01:F4                |  |
|                                                                           | AP MAC                  |                             |  |
|                                                                           | Channel: 6 💌            |                             |  |
|                                                                           |                         | Open Scan                   |  |
|                                                                           |                         |                             |  |
|                                                                           |                         |                             |  |
|                                                                           | Apply Cancel            |                             |  |
|                                                                           |                         |                             |  |

When the users select "permit wireless client to access", AP can also be used as "Wireless Access Point" to allow the access of wireless client when it is used as a wireless bridge. The basic settings of wireless repeater are divided into two parts: one part is the basic setting in AP mode (See 4.1.1.2); another part is the basic setting in WDS mode (See 4.1.2.2).

## <u>tenda</u>

## 4.2 Security Settings

It is used to configure the AP network's security setting, including AP security setting and WDS security setting.

### 4.2.1 AP Security Setting

We introduce six common encryption modes to you (support ten encryption modes), including Mixed WEP encryption, WPA-PSK, WPA-Enterprise, WPA2-PSK, WPA2-Enterprise, etc.

### Mixed WEP

WEP (Wired Equivalent Privacy), a basic encryption method, usually encrypts wireless data using a series of digital keys (64 bits or 128 bits in length). By using the same keys on each of your wireless network devices, you can prevent unauthorized wireless devices from monitoring your transmissions or using your wireless resources. WEP is based on RSA algorithm from RC4. It is the original and weak encryption method, so it is recommended not to use this method. Select Mixed WEP to enter the following window:

| setup wizara                                      | Wireless Security Sett                                                                             | ng                                                                                                    |                                             |   |
|---------------------------------------------------|----------------------------------------------------------------------------------------------------|----------------------------------------------------------------------------------------------------|---------------------------------------------|---|
| LAN Settings                                      |                                                                                                    |                                                                                                    |                                             |   |
| Wireless Settings                                 | AP Security Settin                                                                                 | gs                                                                                                    |                                             |   |
| Basic Settings                                    | SSID "Tenda"                                                                                       |                                                                                                    |                                             |   |
| Security Settings                                 | AP-Security Mode                                                                                   | WEP Mixed Mode                                                                                                    | *                                           |   |
| Advanced Settings                                 | Default Key                                                                                        | Key 1 💌                                                                                                    |                                             |   |
| Connection Status                                 | WEP Keyl                                                                                           | 12345                                                                                                    | ASCI                                        | ~ |
| SNMP configuration                                | WEP Key2                                                                                           | 12345                                                                                                    | ASCII                                       | ~ |
| System Tools                                      | WEP Key3                                                                                           | 12345                                                                                                    | ASCII                                       | * |
| Logout                                            | WEP Key4                                                                                           | 12345                                                                                                    | ASCI                                        | * |
| - <b>More Products&gt;&gt;&gt;</b><br>12009 Tenda | Note : AP Security<br>802.11n etanolard de<br>(Dasable), WFA-Penson-ABS<br>(Compatibility problem) | : Setting<br>ines three encryption modes<br>on-AES,<br>Other encryption modes are<br>not may exist between differ | Open-None<br>nonstandard,<br>ent factories, |   |

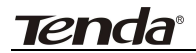

#### Setting Explanation

- Security Mode: From the drop-down menu select the corresponding security encryption modes.
- WEP Key1~4: Set the WEP key with the format of ASCII and Hex. You can enter ASCII code (5 or 13 ASCII characters. Illegal character as "/" is not allowed.) Or 10/26 hex characters.
- Default Key: Select one key from the four configured keys as the current available one.

#### WPA- PSK

WPA (Wi-Fi Protected Access), a Wi-Fi standard, is a more recent wireless encryption scheme, designed to improve the security features of WEP. Select "WPA-PSK" from the drop-down menu to enter the following window:

| System Status<br>Setup Wizard<br>LAN Settings                                                                                                    | Wireless Security Setting                                                                                                    |
|----------------------------------------------------------------------------------------------------|----------------------------------------------------------------------------------------------------|
| <ul> <li>Wireless Settings</li> <li>Basic Settings</li> <li>Security Settings</li> <li>Advanced Settings</li> <li>Access Control</li> <li>Connection Status</li> <li>SNMP configuration</li> <li>System Tools</li> <li>Logout</li> <li>More Products&gt;&gt;&gt;</li> <li>62009 Tenda</li> </ul> | AP Security Settings<br>SSID "Tenda"<br>AP-Security Mode<br>WPA a lamithm                                                                                                    |
|                                                                                                    | Key     PisChangeMe       Key Renewal     3600       Interval     3600       Note : AP Security Setting       802.11n standard defines three encryption modes: Open-None       (Disable), WPA-Person-AES,       WPA2-Poison-AES, Other encryption modes are nonstandard       Compatibility problems may easit between different factoried |
|                                                                                                    | Apply Cancel                                                                                                    |

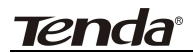

#### Setting Explanation

- WPA Algorithms: Provides TKIP [Temporal Key Integrity Protocol] or AES [Advanced Encryption Standard]. The default is TKIP mode.
- Pass Phrase: Enter the encrypted characters with 8-63 ASCII characters.
- ♦ Key Renewal Interval: Set the key's renewal period.

#### WPA2-PSK

WPA2 provides more secure features than WEP and WPA. Select "WPA2-PSK" from the drop-down menu to enter the following window:

| System Status<br>Setup Wizard<br>LAN Settings                                                                                                    | Wireless Security Setti                                                                                                    | ng |
|----------------------------------------------------------------------------------------------------|----------------------------------------------------------------------------------------------------|----|
| Wireless Settings<br>Basic Settings<br>Security Settings<br>Advanced Settings<br>Access Control<br>Connection Status<br>SNMP configuration<br>System Tools<br>Logout<br>More Products>>><br>82009 Tenda | AP Security Settin,<br>SSID "Tenda"<br>AP-Security Mode<br>WPA Algorithm<br>Key<br>Key Renewal<br>Interval<br>Note : AP Security<br>302.11n standard def<br>(Disäkle), WFA-Pere<br>WFA2-Person-AES;<br>Compatibility proble |    |
|                                                                                                    | Apply Cancel                                                                                                    |    |

#### Setting Explanation

WPA Algorithms: Provides TKIP [Temporal Key Integrity Protocol] or AES [Advanced Encryption

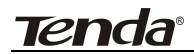

Standard]. The default is TKIP mode.

- Pass Phrase: Enter the encrypted characters with 8-63 ASCII characters.
- ♦ Key renewal Interval: Set the key's renewal period.

#### WPA

This security mode is used when a RADIUS server is connected to the device. Select "WPA" from the drop-down menu to enter the following window:

| y Setting                                                                                                    |
|----------------------------------------------------------------------------------------------------|
| y Setting                                                                                                    |
|                                                                                                    |
| Settings ta' Mode WPA - Enterprise   To TKIP A - Enterprise   To TKIP A - Enterprise   To TKIP A - Enterprise  TKIP&AES  TKIP&AES  TKIPAEAES  TKIPAEAES  T |
|                                                                                                    |
|                                                                                                    |

#### Setting Explanation

- WPA Algorithms: Provides TKIP [Temporal Key Integrity Protocol] or AES [Advanced Encryption Standard]. The default is TKIP mode.
- ♦ Pass Phrase: Enter the encrypted characters with

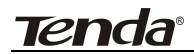

8-63 ASCII characters.

- ♦ Key Renewal Interval: Set the key's renewal period.
- Radius Server: Enter the IP address of the Radius server.
- Radius Server port: Enter the authentication port of the Radius server. The default is 1812.
- Shared Secret: Enter the shared key for authentication server with 8~63 ASCII characters.
- Session Timeout: The authentication interval period between AP and authentication server. The default is 3600s.

#### WPA2

This security mode is based on Radius authentication server and WPA2 encryption method. WPA2 is used when a RADIUS server is connected to the device. Select "WPA2" from the drop-down menu to enter the following window:

| System Status       Wireless Security Setting         Setup Wirard       AP Security Settings         LAN Settings       SID "Tenda"         Basic Settings       AP Security Mode         Basic Settings       WPA2 - Enterprise         Security Settings       WPA2 - Enterprise         Advanced Settings       WPA Algorithm         Advanced Settings       WPA Algorithm         Access Control       Off One Seconds         Connection Status       PMK Cache Period         SNMP configuration       Off On         System Tools       Address         Logout       RADIUS Server         -More Products>>>       1812         Stand Key       PisChangeMe         Session timed out       3600         Note : AP Security Setting       302.11n standed defines thare encryption modes : Open-None         (Diskib), WPA - Person-AES, WPA - Person-AES, WPA - | <u>Tenda</u> ®                                                                                                    | 300Mbps Wireless Access Point                                                                                                    |
|----------------------------------------------------------------------------------------------------|----------------------------------------------------------------------------------------------------|----------------------------------------------------------------------------------------------------|
| LAN Settings       AP Security Settings         Wireless Settings       SSID "Tenda"         Basic Settings       AP Security Mode       WPA2 - Enterprise         Basic Settings       WPA Algorithm       TKIP       AES         Advanced Settings       WPA Algorithm       TKIP       AES       TKIP & AES         Advanced Settings       Key Renewal       3600       Seconds         Access Control       Interval       10       Minutes         Connection Status       Presenthentication       Ooff       On         SNMP configuration       RADIUS Server       192168.0.100       Address         Logout       RADIUS Server       1812       Stand Key       PisChangeMe         Sologo Tenda       Session timed out       3600       Note : AP Security Setting         S02009 Tenda       Size Preson-AES       WPA - Preson-AES       WPA - Preson-AES         WPA - Peson-AES       WPA - Peson-AES       WPA - Peson-AES       WPA - Peson-AES                                                                                                    | System Status<br>Setup Wizard                                                                                                    | Wireless Security Sotting                                                                                                    |
| Apply Cancel                                                                                                    | LAN Settings<br>Wireless Settings<br>Basic Settings<br>Security Settings<br>Advanced Settings<br>Access Control<br>Connection Status<br>SNMP configuration<br>System Tools<br>Logout<br>More Products>>><br>02009 Tenda | AP Security Settings<br>SSID "Tenda"<br>AP-Security Mode<br>WPA Algorithm  O TKIP O AES  TKIP&AES<br>Key Renewal<br>Interval<br>PMK Cache Period 10 Minutes<br>Presuthentization  O Off  On<br>RADIUS Server  192.168.0.100<br>Address<br>RADIUS Server  192.168.0.100<br>RADIUS Server  192.168.0.100<br>RADIUS Server  192.168.0.100<br>RADIUS Server  192.168.0.100<br>Note : AP Security Setting<br>Session timed out  3600<br>Note : AP Security Setting<br>S02.1 In standard defines these encryption modes: Open-None<br>(Disable), WPA-Person-AES,<br>WPA2-Person-AES, Other encryption modes are nonstandard.<br>Compatibility publices may east between different factories. |

#### Setting Explanation

- WPA Algorithms: Provides TKIP [Temporal Key Integrity Protocol] or AES [Advanced Encryption Standard]. The default is TKIP mode.
- Pass Phrase: Enter the encrypted characters with 8-63 ASCII characters.
- ♦ Key Renewal Interval: Set the key's renewal period.
- Radius Server: Enter the IP address of the Radius server.
- Radius Server Port: Enter the authentication port of the Radius server. The default is 1812.
- Shared Key: Enter the shared key for authentication server with 8~63 ASCII characters.
- Session Timeout: The authentication interval period

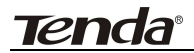

between AP and authentication server. The default is 3600s.

Tenda®

#### 802.1x Authentication

This security mode is used when a RADIUS server is connected to the device. 802.1x, a kind of Port-based authentication protocol, is an authentication type and strategy for users. The port can be either a physic port or logic port (such as VLAN). For wireless LAN users, a port is just a channel. The final purpose of 802.11x authentication is to check if the port can be used. If the port is authenticated successfully, you can open this port which allows all the messages to pass. If the port isn't authenticated successfully, you can keep this port "disable" which just allows 802.1x authentication protocol message to pass. Select "802.1x" from the drop-down menu to enter the following window:

| System Status<br>Setup Wizard      | Window Council Cost                                        |                                            |  |
|------------------------------------|------------------------------------------------------------|--------------------------------------------|--|
| LAN Settings                       | Whereas security sem                                       | arg                                        |  |
| Wireless Settings                  | AP Security Settings                                       |                                            |  |
| Basic Settings                     | SSID "Tenda"                                               |                                            |  |
| Security Settings                  | AP-Security Mode                                           | 802.1X                                     |  |
| Advanced Settings                  | WED                                                        |                                            |  |
| Access Control                     | The DHIE Course                                            | Con Con                                    |  |
| Connection Status                  | Address                                                    | 192.168.0.100                              |  |
| SNMP configuration<br>System Tools | RADIUS Server<br>Port                                      | 1812                                       |  |
| Logout                             | Shared Key                                                 | PIsChangeMe                                |  |
| More Products>>>                   | Session timed out                                          | 3600                                       |  |
| ©2009 Tenda                        | Note : AP Security                                         | y Setting                                  |  |
| 01007 10144                        | 802 11n standard defines three encryption modes: Open-None |                                            |  |
|                                    | (Disable), WPA-Person-AES,                                 |                                            |  |
|                                    | WPA2-Person-AES. Other encryption modes are nonstandard    |                                            |  |
|                                    | Compatibility proble                                       | ems may exist between different factories. |  |
|                                    |                                                            |                                            |  |
|                                    |                                                            |                                            |  |
|                                    | Apply Cancel                                               |                                            |  |

#### Setting Explanation

802.1x WEP: Click "Enable/Disable" to enable or disable the WEP algorithm.

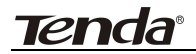

- *Radius Server*: Enter the IP address of the Radius server.
- Radius Server Port: Enter the authentication port of the Radius server. The default is 1812.
- Shared Secret: Enter the shared key for authentication server with 8~63 ASCII characters.
- Session Timeout: The authentication interval period between AP and authentication server. The default is 3600s.

#### Note: To improve security level, do not use too easy characters.

#### 4.2.2 WDS Security Setting

WDS Security Setting is to protect the data safety of wireless bridge.

The security setup page of Point to Point Bridge and Point to Multipoint Bridge is as the picture below

| System Status      |                        |                |  |
|--------------------|------------------------|----------------|--|
| Setup Wizard       | Wireless Security Sett | ing            |  |
| LAN Settings       |                        |                |  |
| Wireless Settings  | WDS Security Set       | tings          |  |
| Basic Settings     | WDS-Security           | Disable        |  |
| Security Settings  | Mode                   | Disable        |  |
| Advanced Settings  |                        | WEP Encryption |  |
| Connection Status  |                        | AES Encryption |  |
| SNMP configuration | Apply Cancel           |                |  |
| System Tools       |                        |                |  |
| Logout             |                        |                |  |
| -More Products>>>  |                        |                |  |
| 2009 Tenda         |                        |                |  |

WDS security setting provides three encryption modes: WEP encryption, TKIP encryption and AES encryption.

♦ WEP Key: You can set the WEP key in ASCII code or

Tenda®

Hexadecimal code.

- Key: You can choose ASCII code (5 or 13 ASCII codes, illegal characters like "/" are forbidden) or Hexadecimal characters (10 or 26 Hexadecimal characters).
- TKIP/ AES Key: TKIP/AES is an encryption mode based on WPA and WPA2.
- ♦ Key: Key characters are ASCII codes from 8 to 63.

*Note:* The encryption mode and password of each device in the bridge must be consistent, thus the connection can be established. You are recommended to encrypt the bridge to protect the wireless bridge.

| LAN Settings                    | Wireless Security Setting                                                                                                    |  |  |
|---------------------------------|----------------------------------------------------------------------------------------------------|--|--|
| Wireless Settings               | AP Security Settings                                                                                                    |  |  |
| Basic Settings                  | SSID "Tenda"                                                                                                    |  |  |
| Security Settings               | AP-Security Mode WPA - PSK                                                                                                    |  |  |
| Advanced Settings               | WPA Algorithm I TKIP AES TKIP&AES                                                                                                    |  |  |
| Access Control                  | Kev 12345678                                                                                                    |  |  |
| SNMP configuration              | Key Renewal 3600 Seconds                                                                                                    |  |  |
| System Tools                    | Note: AP Security Setting<br>802 11n standard defines these encryption modes: Open-None                                                                |  |  |
| Logout                          |                                                                                                    |  |  |
| More Products>>><br>©2009 Tenda | (Dueble), WPA-Fermon-AES,<br>WPA2-Person-AES: Other encryption modes are nonstandard.<br>Compatibility problems may exist between different factories. |  |  |
|                                 | WDS Security Settings                                                                                                    |  |  |
|                                 | WDS-Security<br>Mode                                                                                                    |  |  |
|                                 | Encryption Key 88888888                                                                                                    |  |  |
|                                 |                                                                                                    |  |  |

The security setup page of wireless repeater is as follows:

Security setting of wireless repeater can be divided into AP security

## <u>tenda</u>

setting and WDS security setting. AP security setting focuses on wireless client access, while WDS security setting focuses on wireless bridge connection. AP security setting appears only when wireless client accesses are permitted in wireless repeater mode. Please refer to Chapter 4.2.1 for AP security setup.

## Tenda® 4.3 Advanced Settings

This section mainly deals with wireless advanced settings, including Speed, Beacon Interval, Fragment Threshold, etc. Select "Wireless Setting->Advanced Setting" to enter the following screen:

| System Status<br>Setup Wizard |                       |           |                                  |
|-------------------------------|-----------------------|-----------|----------------------------------|
| LAN Settings                  | Advanced Settings     |           |                                  |
| Wireless Settings             | BG Protection Mode    | Auto 💌    |                                  |
| Basic Settings                | Basic Data Rates      | Default(1 | -2-5.5-11 Mbps) 🛛 👻              |
| Security Settings             | Beacon Interval       | 100       | ms (range 20 - 999, default 100) |
| Access Control                | Fragment Threshold    | 2346      | (range 256 - 2346, default 2346) |
| Connection Status             | RTS Threshold         | 2347      | (range 1 - 2347, default 2347)   |
| SNMP configuration            | TX Power              | 100       | (range 1 - 100, default 100)     |
| System Tools                  |                       |           |                                  |
| Logout                        | WMM Capable           | 💿 Enable  | ○ Disable                        |
| More Products>>>              | APSD Capable          | ○ Enable  | <ul> <li>Disable</li> </ul>      |
| ©2009 Tenda                   | The limited of clinet | 10        | (range 0 - 20, default 10)       |
|                               | Wireless LED          | ⊙On (     | Ooff                             |
|                               |                       |           |                                  |
|                               | Apply Cancel          |           |                                  |

#### Setting Explanation:

- BG Protection Mode: For 11b/g wireless client, it is easier to connect with 11n wireless device. The default is "Auto".
- Basic Data Rates: In term of different requirements, you can select one of the suitable Basic Data Rates from the drop-down menu. Here, default value is (1-2-5.5-11Mbps...). It is recommended not to modify the default value.
- Beacon Interval: The frequency interval of the beacon, which is a packet broadcast by an AP to synchronize a wireless network. The default value is 100 ms.

#### 300Mbps Wireless Access Point

## <u>tenda</u>

- Fragment Threshold: The fragmentation threshold defines the maximum transmission packet size in bytes. The packet will be fragmented if the arrival is bigger than the threshold setting. The default size is 2346 bytes.
- RTS Threshold : RTS stands for "Request to send". This parameter controls what size data packet the frequency protocol issues to RTS packet. If the device works in SOHO, do not modify the default value.
- TX Power: Set the wireless output power level. The default value is 100.
- WMM Capable: To enhance wireless multimedia transfer performance (0n-line video and voice). If you are not clear about this, enable it.
- APSD Capable: It is used for auto power-saved service. The default is disabled.

#### 4.4 Access Control

To secure your wireless LAN, the wireless access control is actually based on the MAC address management. Select "Wireless Setting->Access Control" to display the following screen:

| System Status                                                                                       | Wireless Access Control                                                                                  |
|----------------------------------------------------------------------------------------------------|----------------------------------------------------------------------------------------------------|
| LAN Settings<br>Wireless Settings<br>Basic Settings                                                 | MAC Address Filter:                                                                                      |
| Security Settings<br>Advanced Settings<br>Access Control<br>Connection Status<br>SNMP configuration | MAC Address Management<br>MAC Address Action<br>00 : b0 : aa : da : ec : 24 Add<br>00:b0acdaec:24 Delete |
| System Tools<br>Logout<br>More Products>>><br>©2009 Tenda                                           | Apply Cancel                                                                                             |

#### Setting Explanation:

- MAC Address Filter: Enable/disable MAC address filter. Select "Close" to malfunction MAC address; "disable" to prevent the MAC addresses in the list from accessing the wireless network; "Allow" to allow the MAC address in the list to access the wireless network.
- MAC Address Management: Input the MAC address to implement the filter policy. Click "Add" to finish the MAC add operation.
- MAC list: Show the added MAC address. You can add or delete them.

#### Note: This AP can support no more than 32 MAC addresses.

Tenda

#### 4.5 Connection Status

This page shows wireless client's connection status, including MAC address, Channel bandwidth, etc. Select "Wireless Setting->connection status" to enter the following screen:

| System Status<br>Setup Wizard<br>LAN Settings<br>Wireless Settings<br>Basis Settings                                                                             | Wireless Connection Status<br>The Current Wireless Access List: Refresh |                                  |                  |  |
|----------------------------------------------------------------------------------------------------|-------------------------------------------------------------------------|----------------------------------|------------------|--|
| Security Settings<br>Advanced Settings<br>Access Control<br>Connection Status<br>SNMP configuration<br>System Tools<br>Logout<br>More Products>>><br>@2009 Tenda | NO.<br>0                                                                | MAC Address<br>00/B0/8C:07:19:AF | Bandwidth<br>40M |  |

#### Setting Explanation:

MAC Address: Shows current connecting host's MAC address.

*Bandwidth:* Shows current connecting host's (wireless client) bandwidth (20MHz or 40MHz).

## **Chapter 5 SNMP Setting**

## 5.1 SNMP Introduction

Simple Network Management Protocol (SNMP) is a popular protocol for network management. It is widely used in local area networks (LAN) for collecting information, and managing and monitoring, network devices, such as servers, printers, hubs, switches, and routers from a management host. Managed devices that support SNMP including software are referred to as an SNMP agent, which usually interacts with third-party SNMP management software to enable the sharing of network status information between monitored devices and applications and the SNMP management system. A defined collection of variables (managed objects) are maintained by the SNMP agent and used to manage the device. These objects are defined in a Management Information controlled by the on-board SNMP agent. SNMP defines both the format of the MIB specifications and the protocol used to access this information over the network.

## 5.2 SNMP Setting

This device supports SNMP v1 and SNMP v2c. Please click "SNMP Setting" in the left page to enter the following window:

| <b>Tenda</b> °                                                                           | 300Mbps Wireless Access Point                                                                                     |
|------------------------------------------------------------------------------------------|----------------------------------------------------------------------------------------------------|
| System Status<br>Setup Wizard<br>LAN Settings<br>Wireless Settings<br>SNMP configuration | SNMP configuration You could configure SNMP v1&v2 parameters here. Oisable OiEnable Contect administrator         |
| System Tools<br>Logout<br>More Products>>><br>62009 Tenda                                | Device name     W301A       Location     Shenzhen       Read Community     Public       R/W Community     Private |

Click "enable" or "disable" to enable and disable SNMP management.

#### Setting Explanation:

- Contact: Set the name to access the AP. Usually set the administrator's name.
- ♦ Device Name: Set the AP's name, such as Tenda\_300A.
- ♦ Location: Set the AP's network location.
- Read Community: Indicates the community read access string to permit reading this AP's SNMP information. The default is Public.
- Read/Write Community: Indicates the community read/write access string to permit reading and re-writing this AP's SNMP information. The default is Private.

## **Chapter 6 System Tools**

This section focuses on how to maintain AP, including Restore to Factory Default Setting, Backup/Restore, Firmware Upgrade, Reboot, Password Change, Syslog.

#### 6.1 Password Change

This section is to set a new user name and password to better secure your device and network. Click "Apply" to finish changing password.

| Setup Wizara       | Change Password          |                     |                       |
|--------------------|--------------------------|---------------------|-----------------------|
| LAN Settings       |                          |                     |                       |
| Wireless Settings  | Note:User Name and Passy | word makeup only by | number or/and letter. |
| SNMP configuration |                          |                     |                       |
| System Tools       | User Name                | admin               |                       |
| Change Password    | Old Password             |                     |                       |
| Restore to Factory | New Password             |                     |                       |
| Backup/Restore     | Re-enter to Confirm      | •••••               |                       |
| Time Settings      |                          |                     |                       |
| Reboot             |                          |                     |                       |
| Upgrade            |                          |                     |                       |
| System Log         | Apply Cancel             |                     |                       |
| Logout             |                          |                     |                       |
| -More Products>>>  |                          |                     |                       |
| 2009 Tenda         |                          |                     |                       |

- ♦ User Name: Enter a new user name for the device.
- ♦ Old Password: Enter the old password.
- ♦ New Password: Enter a new password.
- ♦ Re-enter to Confirm: Re-enter to confirm the new password.

<u>tenda</u>

NOTE: It is highly recommended to change the password to secure your network and the device.

### 6.2 Restore to Factory

This button is to reset all configurations to the default values. It means the device will lose all the settings you have set.

Restore: Click this button to restore to default settings.

Factory Default Settings:

User Name: admin

Password: admin

IP Address: 192.168.0.254

Subnet Mask: 255.255.255.0

| System Status                                     |                                     |
|---------------------------------------------------|-------------------------------------|
| Setup Wizard<br>LAN Settings<br>Wireless Settings | Restore to Factory Default Settings |
| SNMP configuration                                | Restore                             |
| System Tools                                      |                                     |
| Change Password                                   |                                     |
| Restore to Factory                                |                                     |
| Backup/Restore                                    |                                     |
| Time Settings                                     |                                     |
| Reboot                                            |                                     |
| Upgrade                                           |                                     |
| System Log                                        |                                     |
| Logeut                                            |                                     |
| <b>More Products</b> >>><br>©2009 Tenda           |                                     |

## 6.3 Backup/Restore

Tenda

The device provides backup/restore settings, so you need set a directory to keep these settings.

Backup: Click this button to back up the device's configurations.

*Browse:* Click this button to browse the directory where you backup or save the device's settings.

Restore: Click this button to restore the device's configurations.

| System Status<br>Setup Wizard<br>LAN Settings<br>Wireless Settings<br>SNMP configuration<br>System Tools<br>Change Password<br>Restore to Factory<br>Backup/Restore<br>Time Settings<br>Reboot<br>Upgrade<br>System Log | Backup/Restore The device provides backup/restore settings. you need set a directory to keep these parameters. Backup Please choose restore file: Browse Restore |
|----------------------------------------------------------------------------------------------------|----------------------------------------------------------------------------------------------------|
| Logout<br>More Products>>><br>©2009 Tenda                                                                                                    |                                                                                                    |

## 6.4 Time Settings

This section is to select the time zone for your location. You can select your own time or obtain the standard GMT time from Internet.

| Tenda                                                                                                    | 300Mbps Wireless Access Point                                                                                                    |
|----------------------------------------------------------------------------------------------------|----------------------------------------------------------------------------------------------------|
| System Status<br>Setup Wizard<br>LAN Settings<br>Wireless Settings<br>SNMP configuration<br>System Tools<br>Change Password<br>Restore to Factory<br>Backup/Restore<br>Time Settings<br>Reboot<br>Upgrade | State       State       State       State         Time Settings       Time Zone:       (OMT+08:00)Beling,China, Hong Kong,Singapore, Taipei (CMT+08:00)Beling,China, Hong Kong,Singapore, Taipei (CMT+08:00)Beling,China, Hong Kong Kong,Singapore, Taip |
| System Log<br>Logout<br>More Products>>><br>©2009 Tenda                                                                                                    | Apply Cancel                                                                                                    |

#### Setting Explanation:

- ♦ Time Zone: Select your time zone from the drop-down menu.
- ♦ Customized time: Enter the time you customize.

### 6.5 Reboot System

This page is used to reboot wireless access point. Rebooting the device makes the settings configured go into effect.

*Reboot:* Click this button to reboot the device.

| Setur Wizard       |                                           |
|--------------------|-------------------------------------------|
| LAN Settings       | Reboot                                    |
| Wireless Settings  | Click have to subject the worter          |
| SNMP configuration | Reboot                                    |
| System Tools       |                                           |
| Change Password    | hanna an an an an an an an an an an an an |
| Restore to Factory |                                           |
| Backup/Restore     |                                           |
| Rehaat             |                                           |
| Upgrade            |                                           |
| System Log         |                                           |
| Logout             |                                           |
| More Products>>>   |                                           |
| ©2009 Tenda        |                                           |

### 6.6 Firmware Upgrade

The device provides the firmware upgrade by clicking the "Upgrade" after browsing for the firmware upgrade packet which you can download from <u>www.tenda.cn</u>. After the upgrade is completed, the device will reboot automatically.

| Tenda                                                                                                    | 300Mbps Wireless Access Point                                                                                                    |
|----------------------------------------------------------------------------------------------------|----------------------------------------------------------------------------------------------------|
| System Status<br>Setup Wizard<br>LAN Settings<br>Wireless Settings<br>SNMP configuration<br>System Tools<br>Change Password<br>Restore to Factory<br>Backup/Restore<br>Time Settings<br>Reboot<br>Upgrade<br>System Log<br>Lacot | Upgrade         Select the firmware:         Browse         Upgrade         The current firmware vension: 3.3.4f-Sep 28 2009         IMPORTANT: Do not power off the system during the firmware upgrade to avoid damaging the device. The AP will reboot after the upgrade. |
| More Products>>><br>©2009 Tenda                                                                                                    |                                                                                                    |

#### Upgrade Steps:

- 1. Download the higher firmware version from our website: www.tenda.cn.
- 2. Extract the firmware file on your computer.
- On the Firmware Upgrade screen, enter the location directory of the firmware file in the field provided, or click the **Browse** button and find the file.
- 4. Click **Upgrade** button, and follow the on-screen instructions.
- 5. After the upgrade is completed, the device will reboot automatically.

# IMPORTANT: Do not power off the system during the firmware upgrade to avoid damaging the device.

#### 6.7 Syslog

The section is to view the system log. Click the "Refresh" to update the log. Click "Clear" to clear all shown information. If the log is over 150

## <u>tenda</u>

records, it will clear them automatically.

| Setup Wizard<br>LAN Settings<br>Wireless Settings               | System Lag<br>Page I content |                                            |                  |                                          |   |
|-----------------------------------------------------------------|------------------------------|--------------------------------------------|------------------|------------------------------------------|---|
| System Tools                                                    | 1                            | 2007-03-29 09:48:09<br>2007-03-29 09:48:09 | System<br>System | wins started.<br>Load watch dog success. |   |
| Restore to Factory<br>Backup/Restore<br>Time Settings<br>Reboot | 3                            | 2007-03-29 09:48:09                        | System           | System start success.                    | m |
| •Upgrade<br>•System Log<br>Logout                               | R                            | efresh Clear                               |                  |                                          |   |
| <b>More Products&gt;&gt;&gt;</b><br>32009 Tenda                 |                              |                                            |                  |                                          |   |

Refresh: Click this button to update the log.

*Clear:* Click this button to clear the current log.

Tenda

### **Appendix I: Glossary**

- Access Point (AP): Any entity that has station functionality and provides access to the distribution services, via the wireless medium (WM) for associated stations.
- Channel: An instance of medium use for the purpose of passing protocol data units (PDUs) that may be used simultaneously, in the same volume of space, with other instances of medium use(on other channels) by other instances of the same physical layer (PHY),with an acceptably low frame error ratio(FER) due to mutual interference.
- SSID: Service Set identifier. An SSID is the network name shared by all devices in a wireless network. Your network's SSID should be unique to your network and identical for all devices within the network. It is case-sensitive and must not exceed 20 characters (use any of the characters on the keyboard).Make sure this setting is the same for all devices in your wireless network.
- WEP: Wired Equivalent Privacy (WEP) is the method for secure wireless data transmission. WEP adds data encryption to every single packet transmitted in the wireless network. The 40bit and 64bit encryption are the same because of out 64 bits, 40 bits are private. Conversely, 104 and 128 bit are the same. WEP uses a common KEY to encode the data. Therefore, all devices on a

wireless network must use the same key and same type of encryption. There are 2 methods for entering the KEY; one is to enter a 16-bit HEX digit. Using this method, users must enter a 10-digit number (for 64-bit) or 26-digit number (for 128-bit) in the KEY field. Users must select the same key number for all devices. The other method is to enter a text and let the computer generate the WEP key for you. However, since each product use different method for key generation, it might not work for different products. Therefore, it is NOT recommend using.

WPA/WPA2: A security protocol for wireless networks that builds on the basic foundations of WEP. It secures wireless data transmission by using a key similar to WEP, but the added strength of WPA is that the key changes dynamically. The changing key makes it much more difficult for a hacker to learn the key and gain access to the network.WPA2 is the second generation of WPA security and provides a stronger encryption mechanism through Advanced Encryption Standard (AES), which is a requirement for some government users.

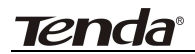

# Appendix II: TCP/IP Address Setting (Take WinXP for example)

Click the "Start->Settings->Control Panel" (Fig- 1):

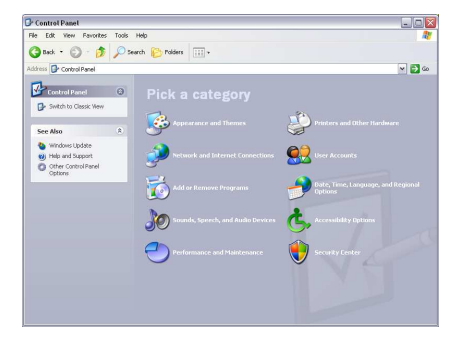

Click "Network and Internet Connections", the windows as below will appear (Fig- 2):

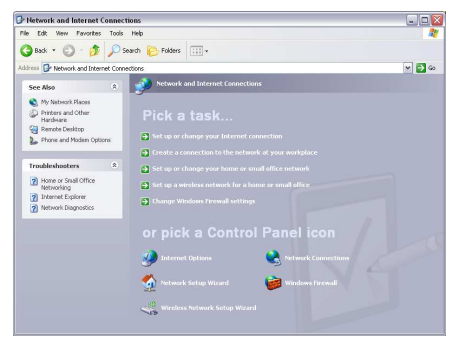

Click the "Network Connections", as Fig-3:

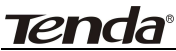

#### **300Mbps Wireless Access Point**

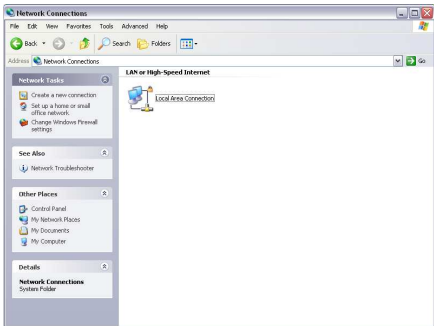

Choose "Local Area Connection", right-click on the icon, choose the "Properties", then the "Local Area Connection Properties" windows appear, choose the "Internet Protocol (TCP/IP)" in the "This connection uses the following items", click the "Properties".

| Advanced             |                                                  |                      |
|----------------------|--------------------------------------------------|----------------------|
| Connect using:       |                                                  |                      |
| Realtek RTL81        | 39 Family PCI Fast Eth                           | Configure            |
| This connection uses | the following items:                             |                      |
| 🗹 📙 QoS Packet       | Scheduler                                        |                      |
| AEGIS Proto          | icol (IEEE 802.1x) v3.5<br>ocol (TCP/IP)         | .3.0                 |
|                      | ocontrol in J                                    |                      |
| <                    | - 110                                            | >                    |
| Install              | Uninstall                                        | Properties           |
| Description          |                                                  |                      |
| Transmission Contr   | ol Protocol/Internet Pro                         | tocol. The default   |
| across diverse inte  | protocol that provides (<br>rconnected networks, | communication        |
|                      |                                                  |                      |
| Show icon in notifi  | cation area when conn                            | iected               |
| Notify me when th    | is connection has limite                         | d or no connectivity |
|                      |                                                  |                      |

Choose the "Use the following IP address", enter the IP address as: 192.168.0.xxx. (xxx ranges 1~253), Subnet mask is: 255.255.255.0(As Showed in Fig- 5)

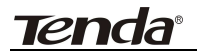

#### 300Mbps Wireless Access Point

| eneral                                                                                                |                                                                                   |
|----------------------------------------------------------------------------------------------------|-----------------------------------------------------------------------------------|
| You can get IP settings assigned<br>his capability. Otherwise, you nee<br>he appropriate IP settings. | automatically if your network supports<br>d to ask your network administrator for |
| Obtain an IP address automa                                                                           | atically                                                                          |
| O Use the following IP address                                                                        |                                                                                   |
| IP address:                                                                                           | 192.168.0.115                                                                     |
| Subnet mask:                                                                                          | 255 . 255 . 255 . 0                                                               |
| Default gateway:                                                                                      | 90 21 40 <sup>1</sup>                                                             |
| O Obtain DNS server address a                                                                         | automatically                                                                     |
| Output the following DNS served                                                                       | er addresses:                                                                     |
| Preferred DNS server:                                                                                 |                                                                                   |
|                                                                                                    |                                                                                   |

Click "OK" to apply and return to the "Local Area Connection Properties" windows.

Continue click "OK" to exit the setting windows.

## Appendix III: WDS Application Instances

The configurations of P2P, P2MP and Wireless Repeater in WDS mode are almost the same. The number of devices which need to be configured is different according to different mode. The following steps take P2P for example.

If you want to establish P2P transmission between AP1 and AP2, you need to set the parameters as follows.

Select "WDS" mode in Setup Guide for AP1 and set the SSID as "AP1" and channel as "13". The BSSID is 00:b0:c6:05:4e:d0.

|                    | Basic Settings                                     |  |  |
|--------------------|----------------------------------------------------|--|--|
| System Status      |                                                    |  |  |
| Setup Wizard       | Working Mode: AP                                   |  |  |
| LAN Settings       | Wireless Mode 11b/g/n mixed mode 💌                 |  |  |
| Wireless Settings  | SSID AP1                                           |  |  |
| SNMP configuration | Broadcast(SSID) ③ Enable ① Disable                 |  |  |
| System Tools       | BSSID 00:B0:C6:05:4E:D0                            |  |  |
| Logout             | WLAN Isolation O Enable O Disable                  |  |  |
| More Products>>>   | Channel 13                                         |  |  |
| ©2009 Tenda        | Operation Mode 💿 Mixed Mode 🔘 Green Field          |  |  |
|                    | Channel Bandwidth 🛛 20 💿 20/40                     |  |  |
|                    | Guard Interval 🔿 long 💿 Auto                       |  |  |
|                    | Reverse Direction<br>Grant(RDG) ① Disable ③ Enable |  |  |
|                    | Extension Channel 2452MHz (Channel 9)              |  |  |
|                    | Aggregation MSDU 💿 Disable 🔿 Enable                |  |  |
|                    | Working Mode: WDS                                  |  |  |
|                    | Allow wireless client to access                    |  |  |
|                    | WDS Mode WDS P2P                                   |  |  |
|                    | AP MAC                                             |  |  |
|                    | Channel: 13 💌                                      |  |  |
|                    | Open Scan                                          |  |  |
|                    | AP MAC<br>Channel: 13 V<br>Open Scan               |  |  |

Click "Next" to enter the WDS Security Setting.

| <b>Tend</b> a®                     | 3                    | 00Mbps   | Wireless | Access | Point |
|------------------------------------|----------------------|----------|----------|--------|-------|
| System Status                      |                      |          |          |        |       |
| Setup Wizard<br>LAN Settings       | Security Setting     |          |          |        |       |
| Wireless Settings                  | WDS Security         |          |          |        |       |
| SNMP configuration<br>System Tools | WDS-Security<br>Mode | TKIP     | ~        |        |       |
| Logout                             | Encryption Key       | 12345678 |          |        |       |
| More Products>>><br>©2009 Tenda    |                      |          |          |        |       |
|                                    | Back Next            |          |          |        |       |

Select the encryption mode you need to use. (For example: set the

encryption mode as TKIP and enter the encryption key as 12345678.)

| System Status      |                                                                                |  |
|--------------------|--------------------------------------------------------------------------------|--|
| Setup Wizard       | AL AL YORK OF                                                                  |  |
| LAN Settings       | Setup Wizard                                                                   |  |
| Wireless Settings  | You have set the parameters of multifunctional wireless AP successfully. Click |  |
| SNMP configuration | "Save" to save and enable settings.                                            |  |
| System Tools       | If you want to configure more, please select other menu.                       |  |
| Logout             |                                                                                |  |
| More Products>>>   |                                                                                |  |
| ©2009 Tenda        | Back Save                                                                      |  |

Click "Next" and save the settings. Then enter the AP2 settings.

Select "WDS" mode for AP2 and set SSID as "AP2". Select the channel "13" which is the same as AP1. Enter the BSSID: 00:b0:c6:05:4e:d0 of AP1 into the AP MAC blank and record the BSSID 00:b0:c6:05:4e:dd of AP2. (You can also use "Enable scan to add".)

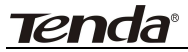

#### 300Mbps Wireless Access Point

|                    | Basic Settings                            |  |  |
|--------------------|-------------------------------------------|--|--|
| System Status      |                                           |  |  |
| Setup Wizard       | Working Mode: AP                          |  |  |
| LAN Settings       | Wireless Mode 11b/g/n mixed mode 💌        |  |  |
| Wireless Settings  | SSID AP2                                  |  |  |
| SNMP configuration | Broadcast(SSID) 💿 Enable 🔘 Disable        |  |  |
| System Tools       | BSSID 00:B0:C6:05:4E:DD                   |  |  |
| Logout             | WLAN Isolation 🔷 Enable 💿 Disable         |  |  |
| More Products>>>   | Channel 13                                |  |  |
| 92009 Tenda        | Operation Mode 💿 Mixed Mode 🔘 Green Field |  |  |
|                    | Channel Bandwidth 🔘 20 💿 20/40            |  |  |
|                    | Guard Interval 🔘 long 💿 Auto              |  |  |
|                    | Reverse Direction<br>Grant(RDG)           |  |  |
|                    | Extension Channel 2452MHz (Channel 9) 🔽   |  |  |
|                    | Aggregation MSDU 💿 Disable 🔿 Enable       |  |  |
|                    | Working Mode: WDS                         |  |  |
|                    | Allow wireless client to access           |  |  |
|                    | WDS Mode WDS P2P                          |  |  |
|                    | AP MAC 00:b0:c6:05:4e:d0                  |  |  |
|                    | Channel: 13 🗸                             |  |  |
|                    | Open Scan                                 |  |  |

Click "Next" to enter the WDS security setting and select AP1 corresponding encryption mode. Then enter the encryption key. (We select TKIP and encryption key 12345678.)

| System Status<br>Setup Wizard<br>LAN Settings   | Security Setting        |
|-------------------------------------------------|-------------------------|
| Wireless Settings                               | WDS Security            |
| SNMP configuration<br>System Tools              | WDS-Security TKIP       |
| Logout                                          | Encryption Key 12345678 |
| <b>More Products&gt;&gt;&gt;</b><br>©2009 Tenda | Back Next               |

Click "Next" and save the settings.

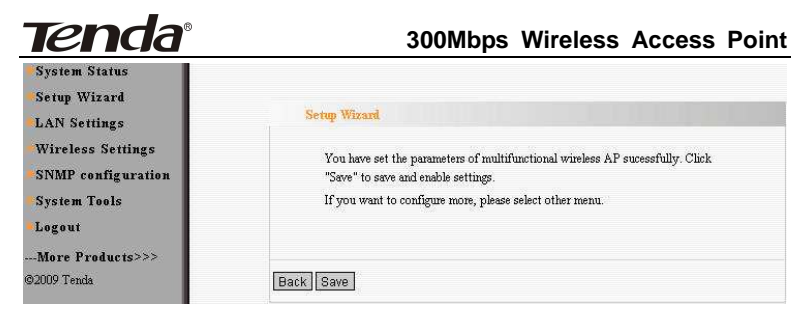

After you finished AP2 settings, return to AP1 setting.

Select "Wireless Settings→ Basic Setting" in AP. SSID, channel and extension channel can't be changed. You only need to enter BSSID: 00:b0:c6:05:4e:dd of AP2 in AP MAC address blank an then save it (You can also use "Enable Scan to add"). Now all the settings of WDS have been finished.

|                    | Basic Settings                                     |  |  |  |
|--------------------|----------------------------------------------------|--|--|--|
| System Status      |                                                    |  |  |  |
| Setup Wizard       | Working Mode: AP                                   |  |  |  |
| LAN Settings       | Wireless Mode 11b/g/n mixed mode 🛩                 |  |  |  |
| Wireless Settings  | SSID AP1                                           |  |  |  |
| SNMP configuration | Broadcast(SSID)                                    |  |  |  |
| System Tools       | BSSID 00:B0:C6:05:4E:D0                            |  |  |  |
| Logout             | WLAN Isolation 📀 Enable 💿 Disable                  |  |  |  |
| More Products>>>   | Channel 13                                         |  |  |  |
| ©2009 Tenda        | Operation Mode O Green Field                       |  |  |  |
|                    | Channel Bandwidth 🔿 20 💿 20/40                     |  |  |  |
|                    | Guard Interval Olong O Auto                        |  |  |  |
|                    | Reverse Direction<br>Grant(RDG) O Disable ⓒ Enable |  |  |  |
|                    | Extension Channel 2452MHz (Channel 9)              |  |  |  |
|                    | Aggregation MSDU 💿 Disable 🔿 Enable                |  |  |  |
|                    | Working Mode: WDS                                  |  |  |  |
|                    | Allow wireless client to access                    |  |  |  |
|                    | WDS Mode WDS P2P                                   |  |  |  |
|                    | AP MAC 00:b0:c6:05:4e:dd                           |  |  |  |
|                    | Channel: 13 💌                                      |  |  |  |
|                    | Open Scan                                          |  |  |  |